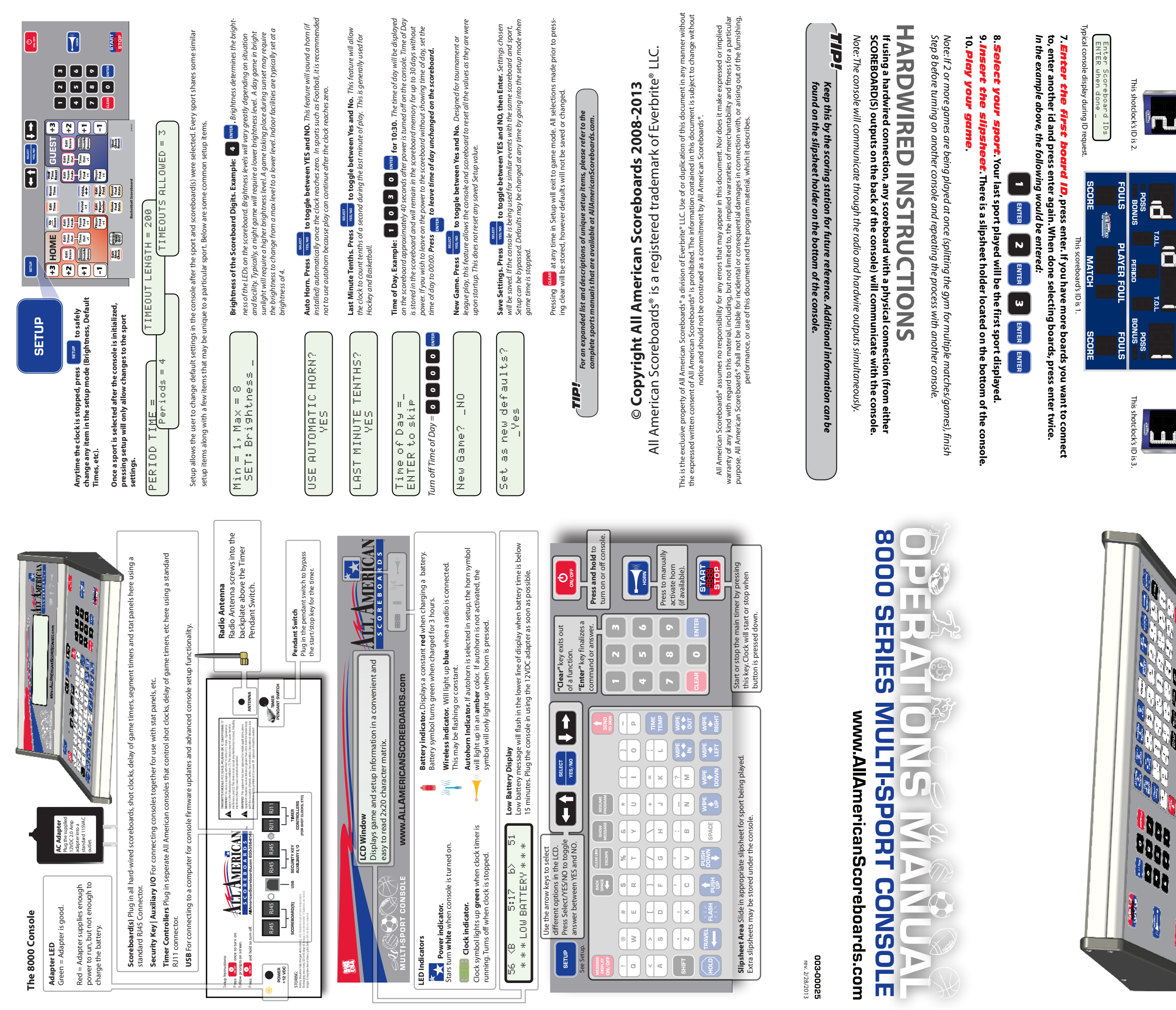

## 8000 Series Quick Start Guide RADIO INSTRUCTIONS

Grab 9 9 the s e. It do **ard(s)** that you want to use by applying the correct AC voltage sn't matter which one, as long as it looks like this:

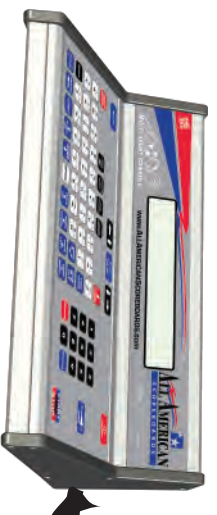

NOTE: If you have multiple consoles ore the others (for now).

### 

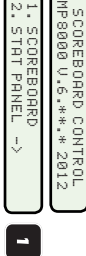

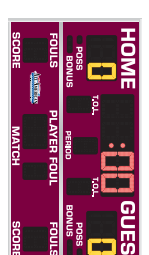

# Find the number pace

key betv est score (time **USE LA** YES and NO by pressing the ENTER when LCD says NO. r in the timer the board ID.

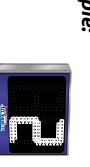

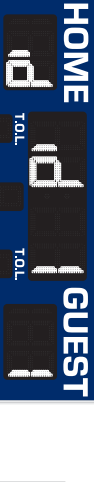

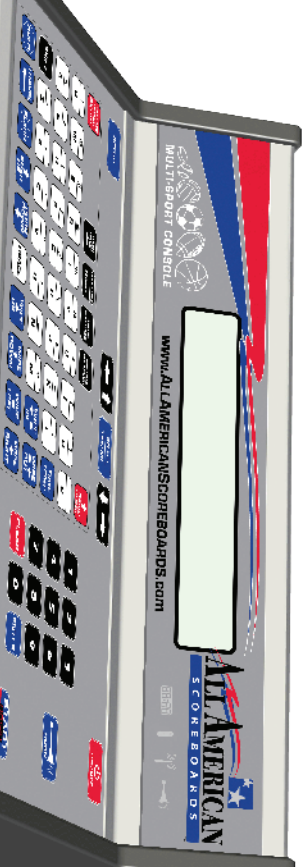

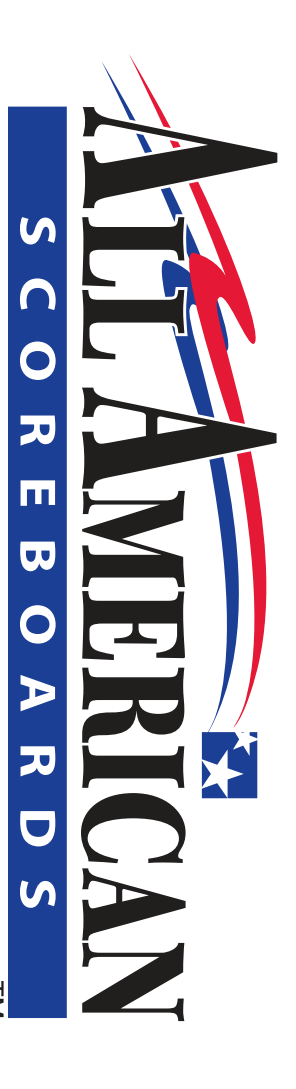

n PA Expanded manuals, specialty manuals and much more can be found at AllAmericanScoreboards.com

### Startup Display

When the scoreboard is initially turned on, All LEDs will run through a series of brightness levels and self tests. When a sport is selected, your scoreboard should reflect what the console screen displays after setup.

### Timer

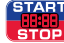

Press this key to start and stop the Timer. Note: Some keys will not respond when the timer is running.

When clock is stopped press this to reverse direction (count down or count up). An up arrow will appear on the LCD display to the left of the clock when clock is counting up.

### To edit the timer, press this key followed by the correct time to be displayed, then

Press to leave the time unchanged.

Note: If Last Minute Tenths is enabled, once time is under a minute, keys entered will represent tenths of a secona

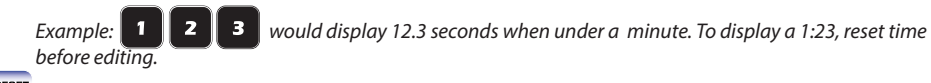

Press this to reset the time to the default time that is set in Setup.

TP

In sports that use a half time timer, press the  $\frac{\text{RESET}}{\text{TIME}}$  key to return to game time.

### Possession

Press this key to toggle between Home and Guest possession.

### Period/Quarter/Inning

Period Press to change the quarter 1,2,3,4, and 0 (overtime). Press again for 1.

Next Half Inning Press to go to the bottom or top half of the Inning. Console will clear Balls/Strikes/Outs, etc.

### **Time Outs**

 $\left[ \begin{array}{c} \prod_{out} \\ 0 \\ \cdot \end{array} \right]$  Pressing this when the clock is stopped will call a time out for the appropriate team and subtract 1 from the Time Outs Left (TOL).

The console will display the default time. Press **EVTER** to begin the timer out clock on the console or enter a

new time and press . Time will begin counting down on the console for the length of time designated in Setup. If play resumes before the time out expires, pressing the time-out timer. The horn will not sound automatically.

Press this key to change the number of time outs left on the scoreboard. Example: ENTER

Officials Time Out. This key operates like a team time-out, but does not subtract a time-out from either team

**Scoring** Home (Red Background) - Guest (Blue Background)

Different sports will have unique scoring numbers. The following are shown for example.

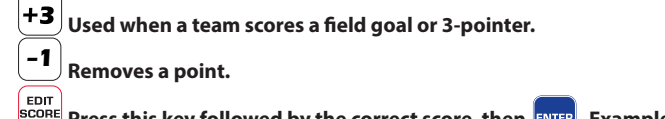

BOIT SCORE Press this key followed by the correct score, then ENTER . Example: SCORE 2 4 ENTER TIP!-

The  $\begin{bmatrix} +1 \\ -1 \end{bmatrix}$  keys in BASEBALL will only work for the team that is currently batting.

### Baseball Lineup

The lineup can be entered by going into setup and choosing "YES" to use line up. Enter players in by using a similar method as adding players in basketball.

### TIP!-

NOTE: When using AUTO LINEUP, the next inning will start with whatever batter the last inning ended with. This is done so that a runner that is picked off of a base would not disrupt the order of the Auto

Lineup. In order for the correct batter to be displayed at the beginning of an inning, press Next before

pressing Half

Note: If using Automatic Pitch Count, a pitcher MUST be placed in the lineup before any pitched can be tallied.

Batter The Next Batter key confirms the end of a play. This is one of the most important keys in Baseball. It will clear the count, add an out (if a strikeout) and advance to the next batter.

### Basketball Fouls

(Flayer Foul +1 Press the Player Foul +1 key followed by the player's number who committed the foul, then

The console will keep track of individual player fouls for both home and guest, plus add a foul to the team stats.

Note: Relater and Flaver Foul Four keys generally will not be used. These only change the values on the Player Foul area of the main scoreboard.

### Shot Clocks and Delay of Game (DOG) Timers

If your facility is equipped with an All American shot clock or DOG timer, it can be controlled by the same console using the following buttons. These auxiliary timers may also be controlled by remote that plugs into the back of the 8000 Series Console.

Edit EDIT Shot D.O.G. Press this key to edit the length of time displayed from the timer. This does not change the reset time.

Shot Clock Reset These keys to reset the timers to the time entered in Setup.

### TIP!

NOTE: Shot clock will run when the clock is running. A second reset time can be achieved by using an optional Shot Clock/DOG Remote.

If the time displayed on the game clock is less than the time on the shot clock, the shot clock will blank automatically

A horn will sound and any All American light strips will light when the shot clock reaches 0.

### Basketball Stats

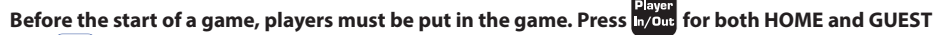

and ENTER the starting lineup. When a player(s) subs in, the console will ask first for the players to put in

and then for the players to take out. Pressing enter a fter a number is entered adds a comma to allow more

player numbers. Pressing enter again will finish the statement and update the scoreboard.

Example: Players 12,00,3,23 and 34 are put in before the start of the game.

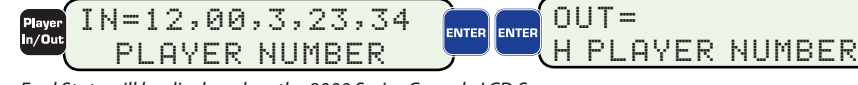

Foul Stats will be displayed on the 8000 Series Console LCD Screen.

(Just Foul State) Press either of these keys to display the player number and each player's fouls for the Home or Guest team. The LCD will display 5 players at a time; press again to display the next 5 players.

Stats may be edited by using the arrow keys ( player stat to be edited and pressing version . Pressing clear when over a player stat will give you the

option to delete a player. Player Number (22 12 23 34 00 12 23 34

| Foul Number | 1, | * 2* | 3 | 1 | 2 | > | < | 3 |
|-------------|----|------|---|---|---|---|---|---|
|             |    |      |   |   |   |   |   |   |

The asterisk (\* \*) shows who committed the last foul. If edited, this will edit the player who is displayed on the scoreboard. Any foul stat may be edited.

### Football gameplay

clock is runnina.

Changes the downs from 1,2,3 and 4. Press again for 1. Display what yardline the football is on. Example: ON 4 3 ENTER = 43 yardline.

### **Hockey Penalties**

Enables the key H PLAYER NU

Edit Press to edit the player number and/or time of penalty. Major penalties are indicated with a capital "M", minor penalties are indicated with a lower case "m". The major and minor penalties are indicated only for reference - there is no automation with penalties after power play goals.

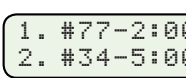

pear to confirm the penalty deletion.

select boards) 1. Turn on scoreboard.

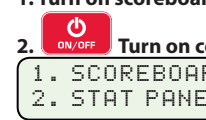

program.

Home Team

and select sport.

### Firmware Update

Stay up to date with new league rules! Any 8000 Series Console with a firmware version of 4.00 or greater may be updated to the latest version using the firmware updater.

### Live Connection

00

### **Console Setup**

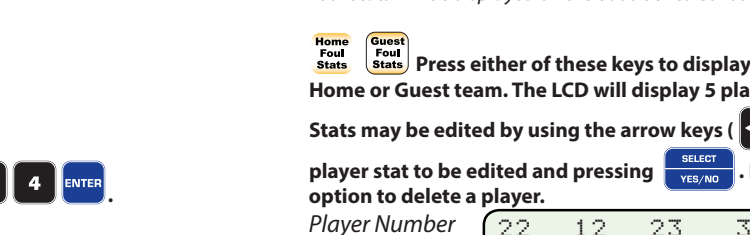

### DOG timers are independent to the game time, and can operate whether or not the game

Changes the downs from 1,2,3 and 4. Press again for 1.

| pad for penalty inp | ut. The LCD will | the      | n ask for the jersey number.     | _ |    |   |
|---------------------|------------------|----------|----------------------------------|---|----|---|
| 1BER=_              | Player Number    | 1.<br>2. | Minor(m) = 200<br>Major(M) = 500 | ļ | or | 2 |

| Зm |               |  |
|----|---------------|--|
| 3M | $\rightarrow$ |  |

Press **1** or **2** to select the penalty to edit. Use the arrow keys to see more penalties.

Major and minor default times may be changed in setup.

Press to delete a penalty. Use the method above to navigate to the correct penalty. A screen will ap-

NOTE: The Penalty Timers will run automatically by default.

Enables or disables the penalty timer. A "P" will be displayed on the console when enabled.

### **ELECTRONIC TEAM NAMES and SPORT CAPTIONS** (Available option on

| onsole. Press and hold until console turns on. |    |            |                                    |    |  |  |  |  |
|------------------------------------------------|----|------------|------------------------------------|----|--|--|--|--|
| RD<br>IL                                       | -> | <b>P</b> ( | 3.MESSAGE CENTER<br>4.LED CAPTIONS | <- |  |  |  |  |

### 3. Press 4 to access Team Names and Captions. If in Sport Mode, console will load the message

NOTE: The console can only load the Scoring or the Messaging Program (team names) at any given time. The console will always turn on with the last used program loaded. After loading, Press SETUP to change the caption configurations (advanced).

| Name | NAME 🔤 | -<br>Guest Team Name | NAME | ENTER |
|------|--------|----------------------|------|-------|
|      |        |                      |      |       |

4. Using keyboard (under sport slipsheet) enter the team names, when finished press

5. When finished entering the team names, the console will reset. Press 1 to select scoreboards

### **Advanced Console Setup Utilities**

Ask your sales representative for free access to download our PC software utility package.

Get live XML data from the console for use in Flash or virtually any interactive applications. Receive stat information with our Stat Crew interface to update stat panels automatically!

Unlock advanced sport and system setup options, including multiple user defaults, 24-hour clock and calendar options, enabling/disabling keys, etc. Also includes emc interface, auto messaging capabilities via sports key press and much, much more!

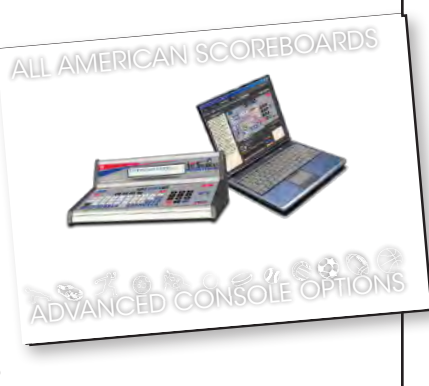